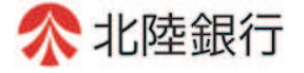

# [ビジネスIB] [ほっと君WebJr.]

## 電子証明書 発行マニュアル

電子証明書発行アプリをインストールし、電子証明書を取得します。 既に電子証明書を取得されている方は、「電子証明書 更新マニュアル」をご覧ください。 ※本更新マニュアルは、2024年6月17日以降有効となります。

- 1. 電子証明書発行アプリのインストール
  - (1)法人インターネットバンキングのログイン画面へ進み「電子証明書発行」をクリックします。

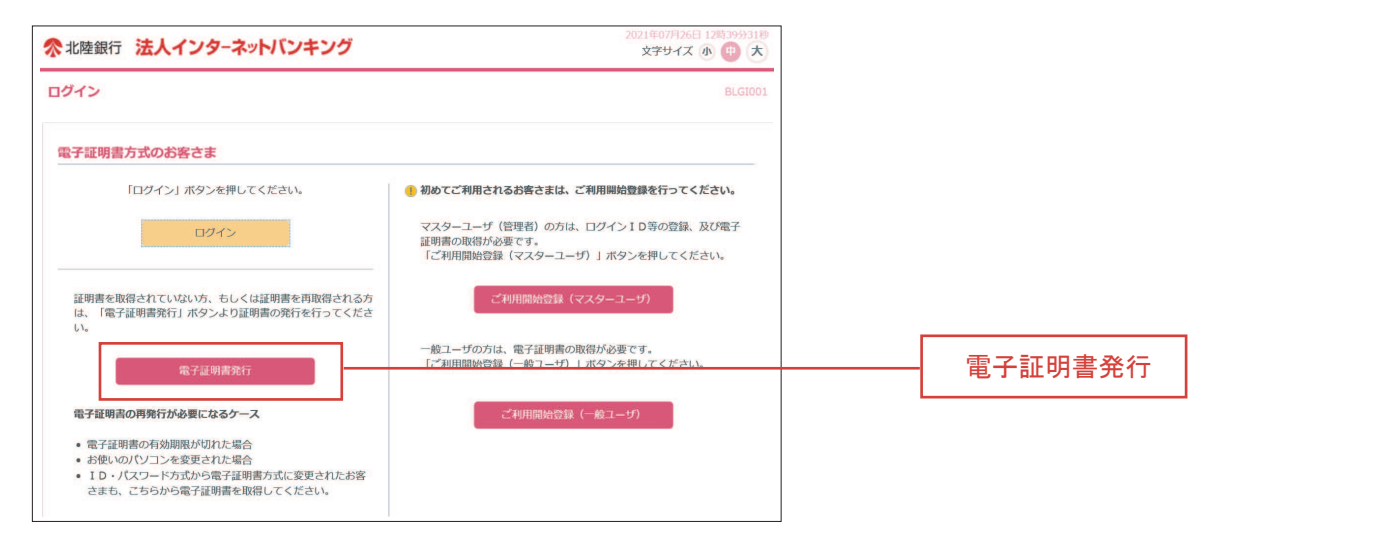

(2)「証明書発行アプリのダウンロード」ボタンをクリックします。

- (3) 電子証明書発行アプリ「cc0144setup.msi」がダウンロードされます。
  - 「ファイルを開く」をクリックし、電子証明書発行アプリ「cc0144setup.msi」実行します。

| <microsoft edge=""></microsoft>                      | _                                   |
|------------------------------------------------------|-------------------------------------|
| ダウンロード 🗋 Q 🚥 🔗                                       | 表示が消えてしまった場合は、ダウンロードフォルダーを参照してください。 |
| cc0144setup.msi<br><u>ファイルを開く</u><br>もっと見る           | ファイルを開く                             |
| <google chrome="" の場合=""></google>                   | _                                   |
| 開く(O)<br>この種類のファイルは常に開く(A)<br>フォルダを開く(S)<br>キャンセル(C) | 「へ」をクリックしメニューから<br>「開く(O」をクリックします。  |

(4) セットアップ画面が表示されますので、「次へ」をクリックします。 (4).1 以下の画面が表示される場合 抉 北陸銀行 電子証明書発行アプリ セットアップ - 🗆 X 証明書発行アプリがインストール済の場合に 表示されますので、「キャンセル」をクリッ クします。P4 2.電子証明書の発行から 操作してください。 北陸銀行 電子証明書発行アプリセットアップ 北陸銀行 電子証明書発行アブリ セットアップ - 0 X ウィザードへようこそ インストールの変更、修復、または削除 実行する操作を選択してください。 変 更 このセットアップウィザードでは、北陸銀行電子証明書発行 アプリをコンピュータにインストールします。続行するには 修復 「次へ」をクリックしてください。セットアップウィザード 削除 を終了するには「キャンセル」をクリックしてください。 戻る (B) 次へ(I) キャンセル 1 次へ 戻る(B) 次へ(N) キャンセル

(5) インストール先フォルダーの選択画面が表示されますので、 「次へ」をクリックします。

| →→→ 北陸銀行 雷子証明書発行アプリ セットアップ - □ ×                                  | エラー表示見本                                                                                                    |
|-------------------------------------------------------------------|----------------------------------------------------------------------------------------------------|
|                                                                   | Windowsインストーラ                                                                                                    |
| インストール先フォルダー<br>規定のフォルダーへインストールする場合には「次へ」をクリックし、別のフォルダーを選択するには[…  | このインストールはシステムポリシーで許可されて<br>いません。システム管理者にお問い合わせください。                                                                                                    |
|                                                                   | ОК                                                                                                    |
| 北陸銀行 電子証明書発行アプリをインストール先 :<br>C:¥Program Files (X86)¥0144<br>変更(C) | 企業のセキュリティ方針により、パソコン機器へのインストールを制限<br>されている場合があります。パソコン機器を管理されている部署、ご担<br>当者さまにご連絡いただき、制限解除のうえインストールを続行してく<br>ださい。<br>なお、本メッセージは参考であり、これに準ずる内容が表示される場合<br>でも同様な対応をお願いします。 |
|                                                                   | 社内のシステム管理者へお問い合わせください。                                                                                                    |
|                                                                   |                                                                                                    |
| 戻る(B) 次へ(N) キャンセル                                                 | —— 次へ                                                                                                    |

(4).2 インストールでエラーになる場合

(6) インストール確認画面が表示されますので、「インストール」をクリックします。

| 17 | 北陸銀行 電子証明書発行アプリ セットアップ<br>北陸銀行 電子証明書発行アプリのインストール準備完了:                                            | - 0               | X  |
|----|--------------------------------------------------------------------------------------------------|-------------------|----|
|    | インストールを開始するには「インストール」をクリックしてください。インストール設定<br>変更するには「戻る」をクリックしてください。ウィザードを終了するには「キャンセル」<br>てください。 | とを確認または<br>をクリックし |    |
|    |                                                                                                  |                   |    |
|    |                                                                                                  |                   |    |
|    | 戻る (B) インストール(I)                                                                                 | キャンセ              | ±₩ |

(7)「ユーザアカウント制御」画面が表示された場合、「はい」をクリックします。

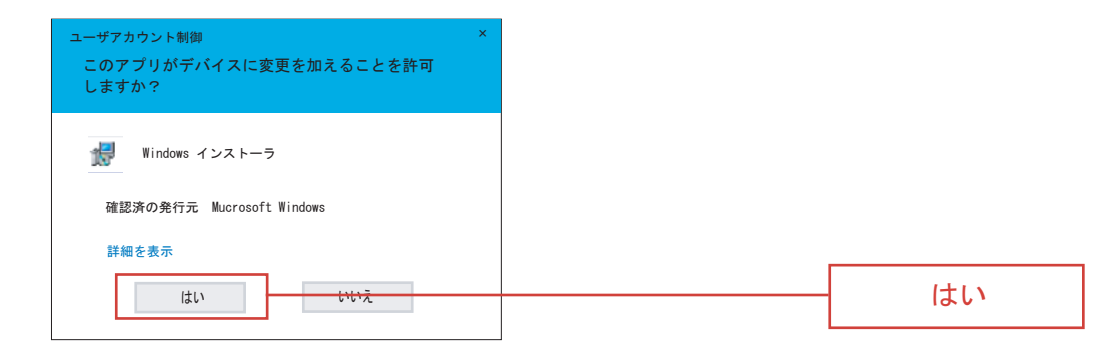

(8) セットアップ完了画面が表示されますので、「完了」をクリックします。

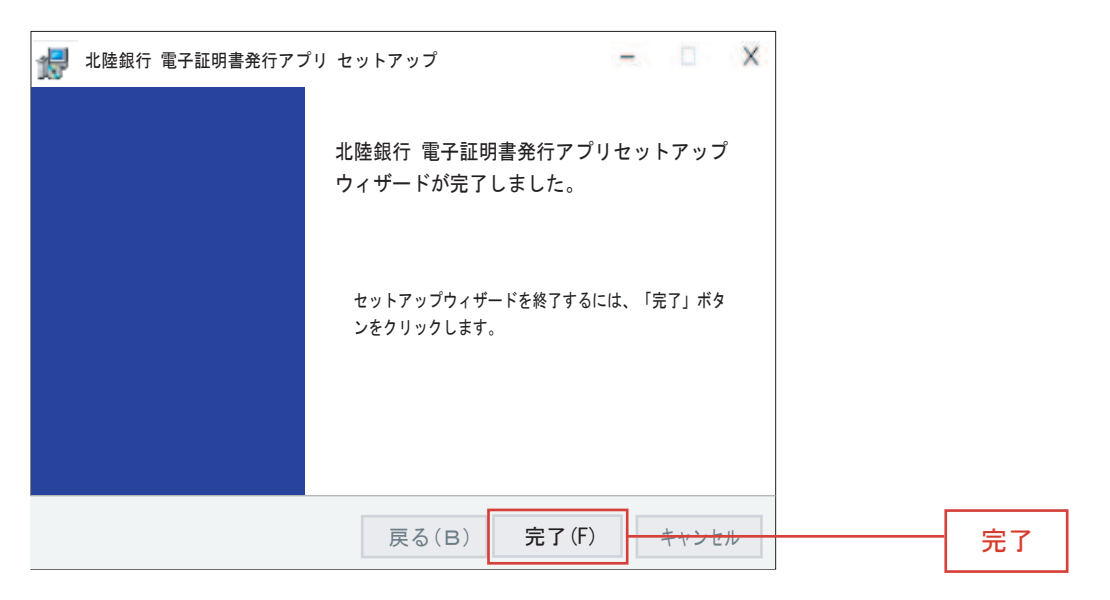

スタートメニューに「北陸銀行 電子証明書発行アプリ」が表示されている ことを確認します。(正常にイントールされたことの確認)

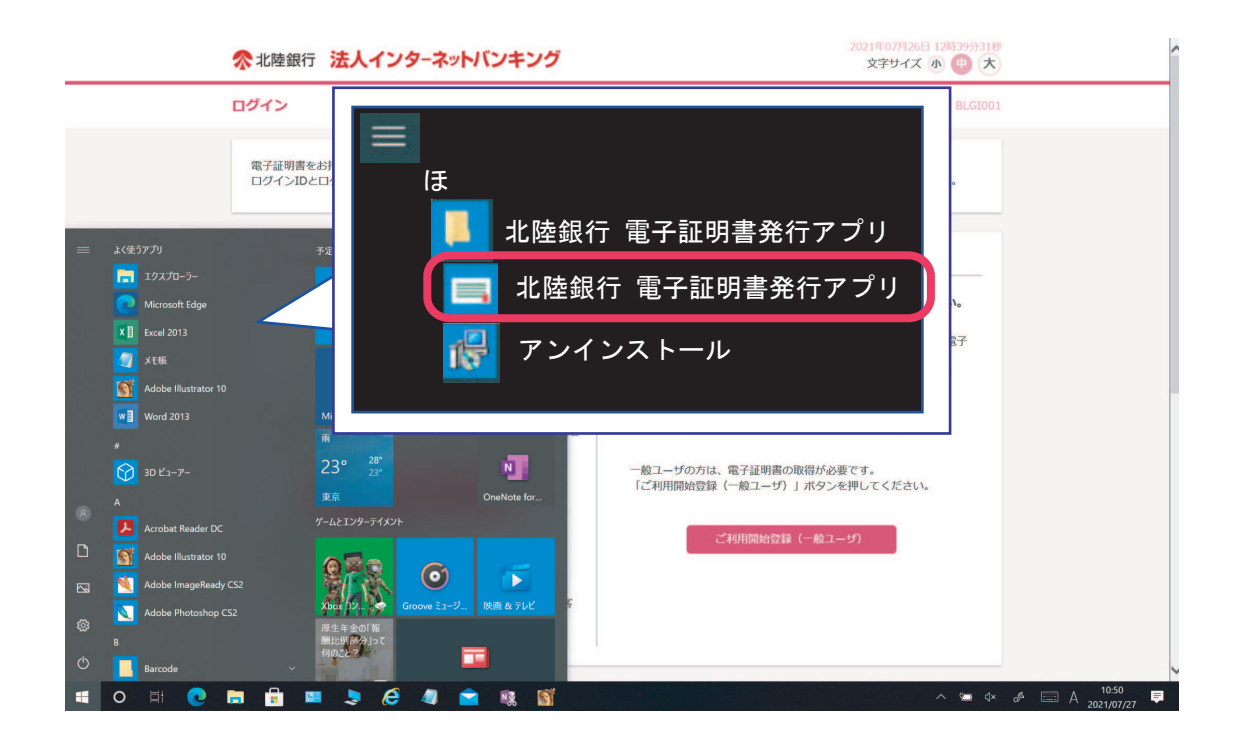

次に「北陸銀行 電子証明書発行アプリ」を起動し、証明書を取得します。

(1)「電子証明書発行」をクリックします。

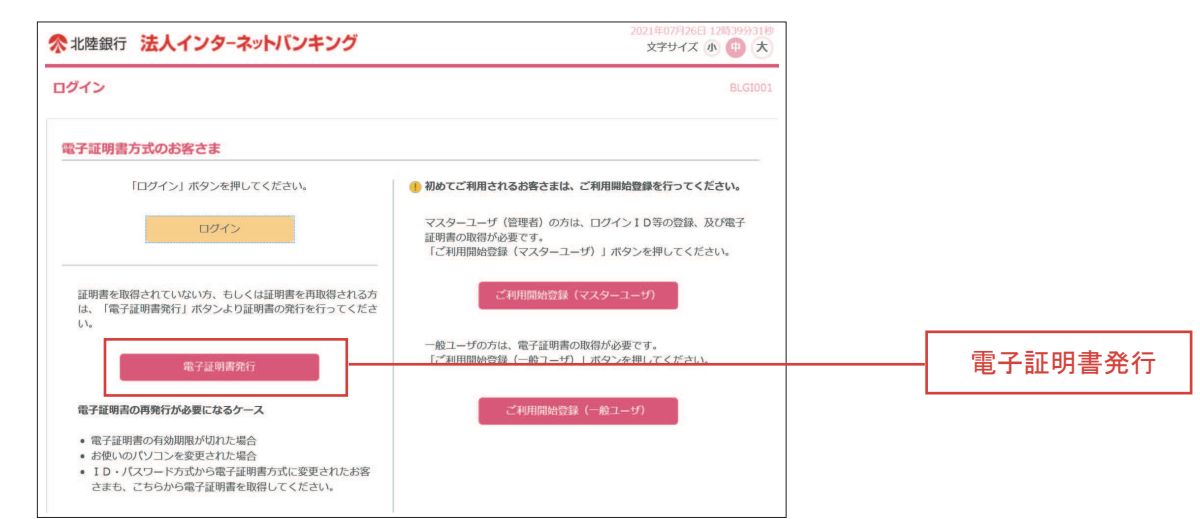

(2)「証明書発行アプリの起動」ボタンをクリックします。

(3) 注意メッセージが表示されます。「OK」をクリックします。

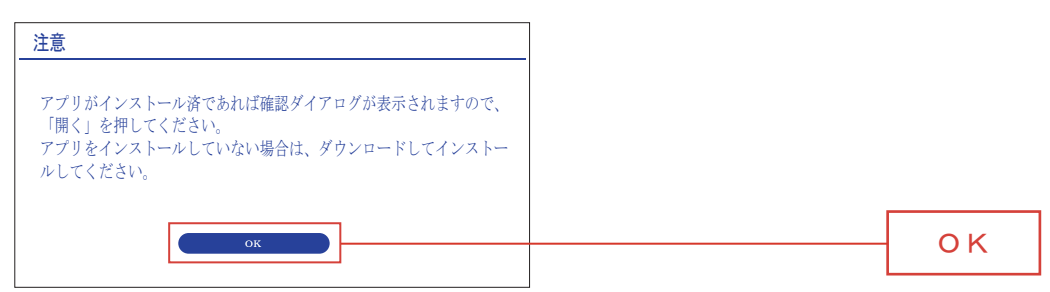

### (4) 警告画面が表示されます。「開く」をクリックします。

| このサイトは、ほくぎん法人向けインターネットバンキング 証明書<br>アプリを開こうとしています。<br>http://www.bizsol.anser.ne.jp では、このアプリケーションを開くことを要求しています。 |    |
|----------------------------------------------------------------------------------------------------|----|
| http://www.bizsol.anser.ne.jp では、関連付けられたアプリでこの信頼のリンクを開くことを常に許可する。                                              |    |
| 開くキャンセル                                                                                                    | 開く |

### (5)アプリの証明書取得画面が開きますので、「証明書発行」をクリックします。

| 北陸銀行 電子証明書発行アプリ                                  | - 🗆 X   |       |
|--------------------------------------------------|---------|-------|
| 月書取得                                             | CCHK001 |       |
| 正明書発行                                            |         |       |
| 証明書発行を行う場合は、「証明書発行」ホタンを押下し、表示する自由で必受情報を入力してください。 |         | 証明書発· |
|                                                  |         |       |
|                                                  |         |       |
|                                                  |         |       |
|                                                  |         |       |

#### (6)証明書取得認証画面が開きます。

| 🛃 北陸銀行 電子証明書発行アプリ                                                                                                    | - 🗆 X   |                                                  |
|----------------------------------------------------------------------------------------------------|---------|--------------------------------------------------|
| 証明書取得 認証                                                                                                    | CCHK002 |                                                  |
| 電子証明書発行に必要な本人認証を行います。<br>ログインIDとログインパスワードを入力の上、「認証して発行」ボタンを押してください。<br>認証情報<br>ログインID<br>ログインパスワード<br>************** |         | 「ログインID」「ログインパスワード」<br>を入力し「認証して発行」をクリックし<br>ます。 |
| 認証して発行                                                                                                    |         |                                                  |

(7)結果画面が表示されます。「閉じる」をクリックします。

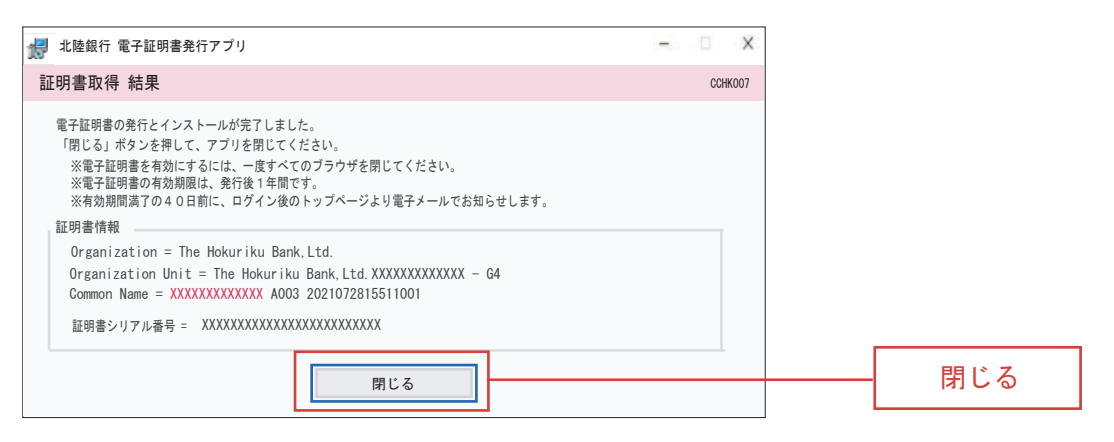

証明書発行はこれで完了です。画面上の全てのブラウザをいったん閉じます。

再度ブラウザを開き、「電子証明書ログイン」を行ってください。

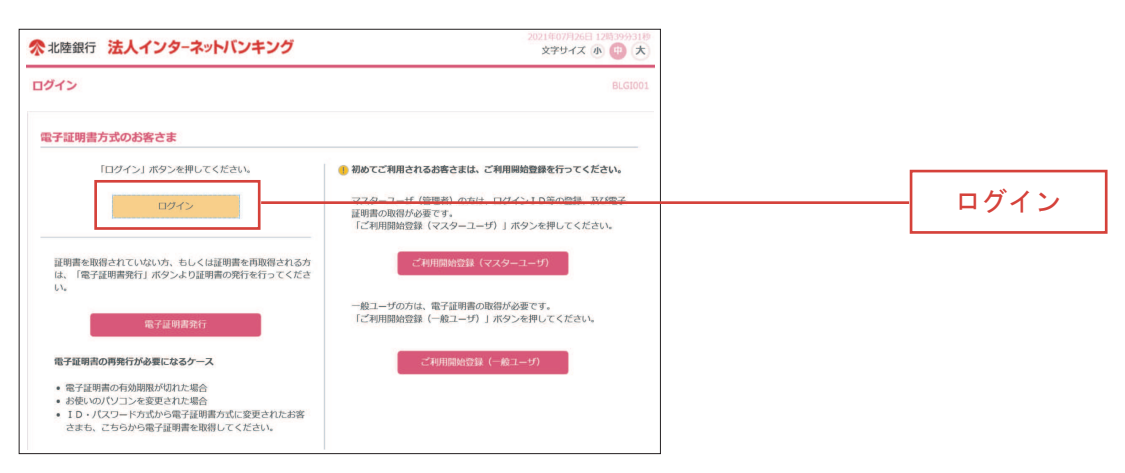